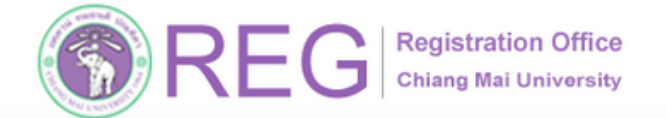

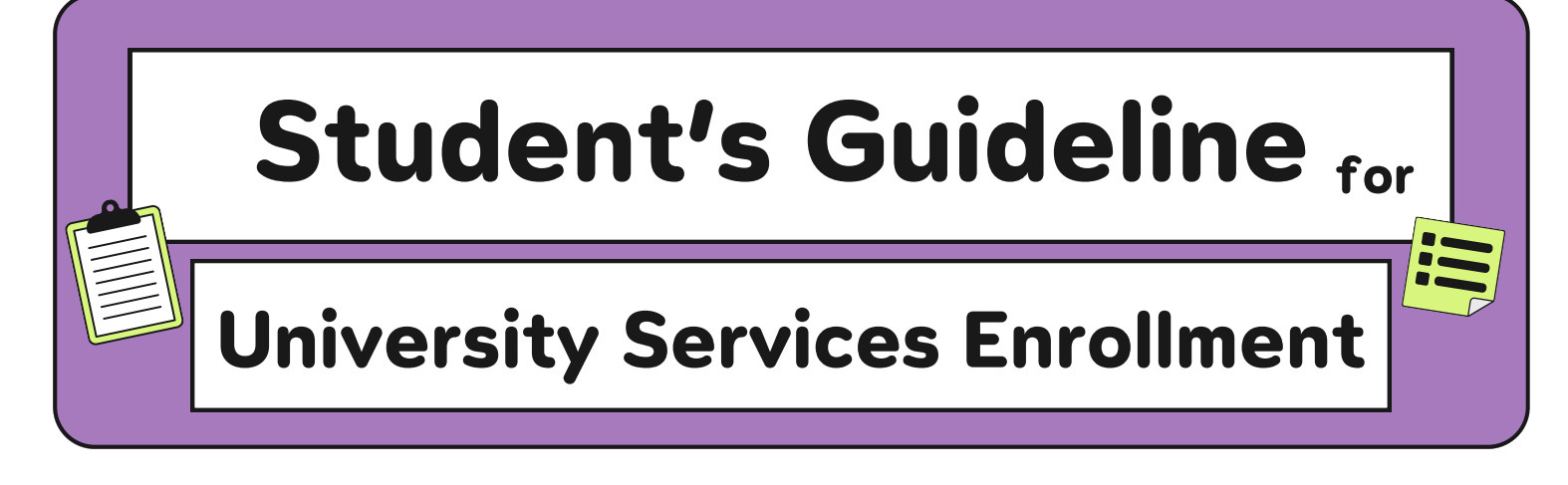

JUNE 25, 2025.

UNDERGRADUATE STUDENTS

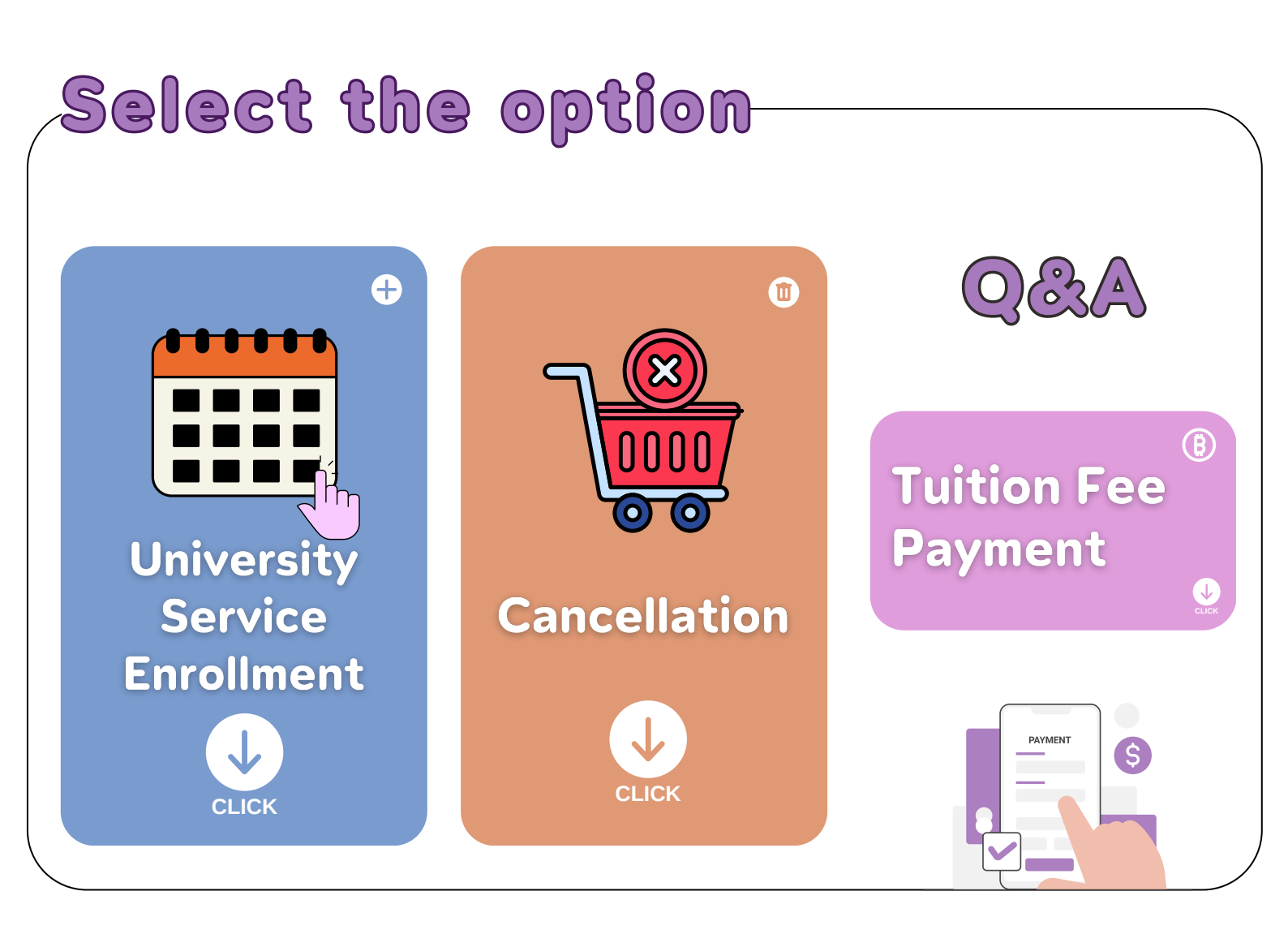

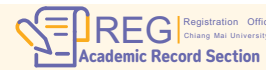

1

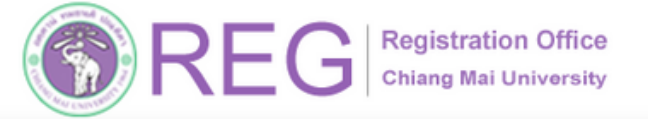

HOME

### **01 ACCESSING THE SYSTEM**

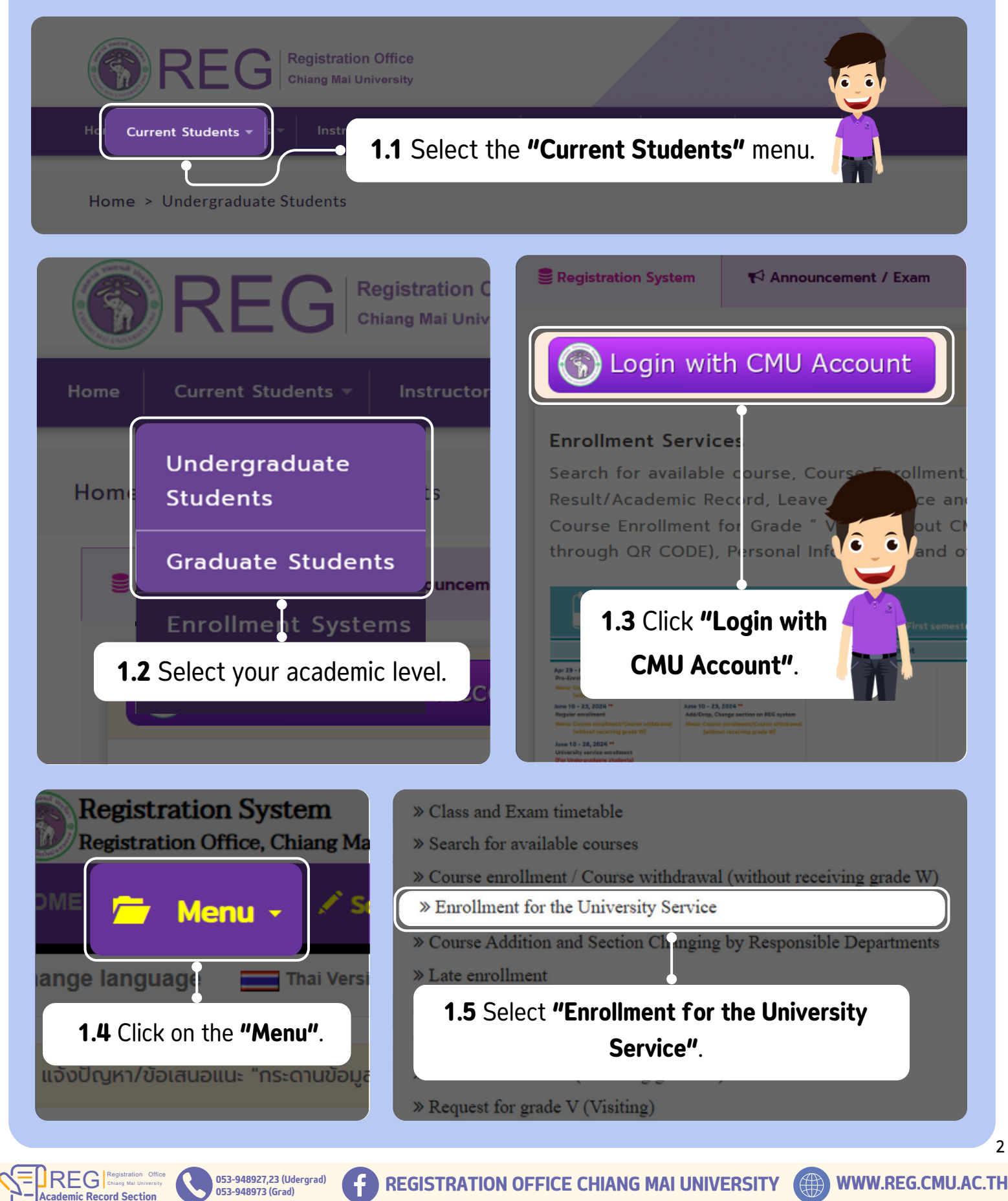

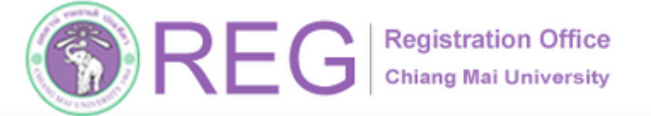

### **02 UNIVERSITY SERVICE ENROLLMENT**

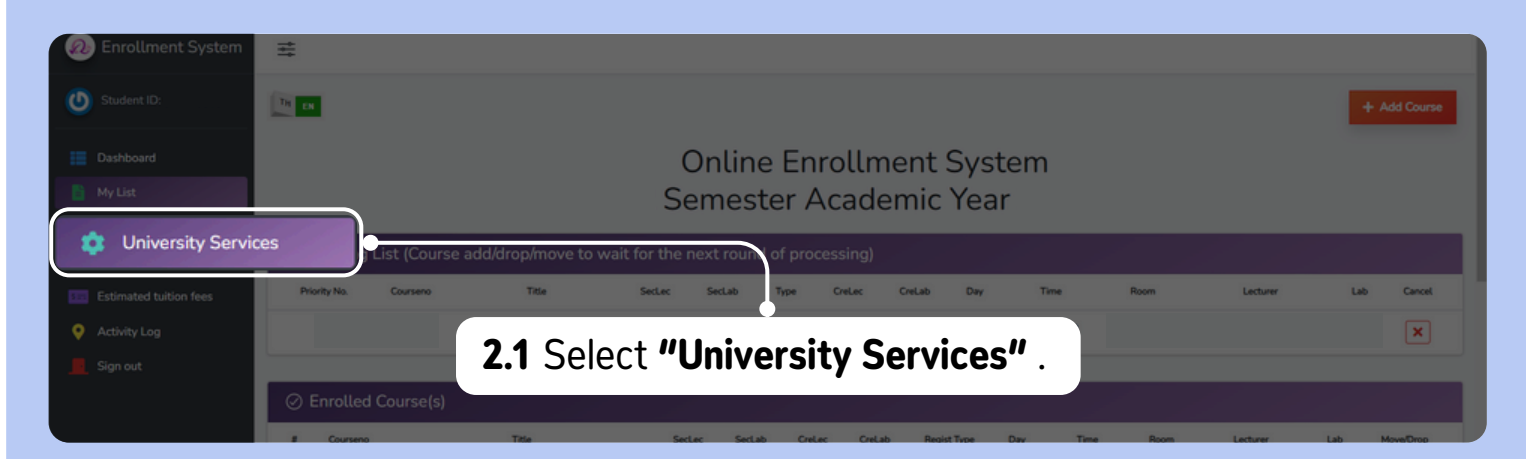

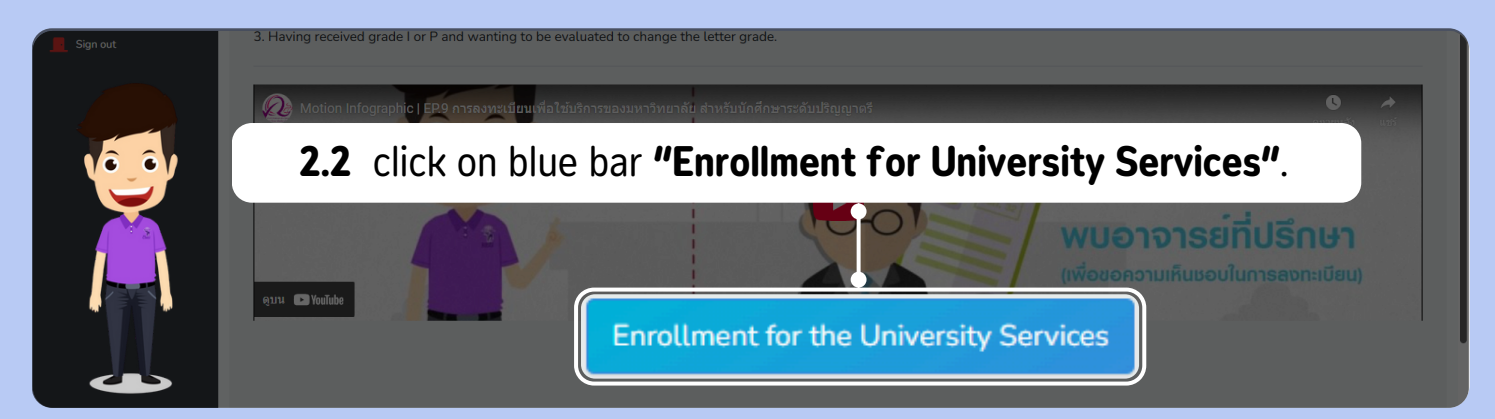

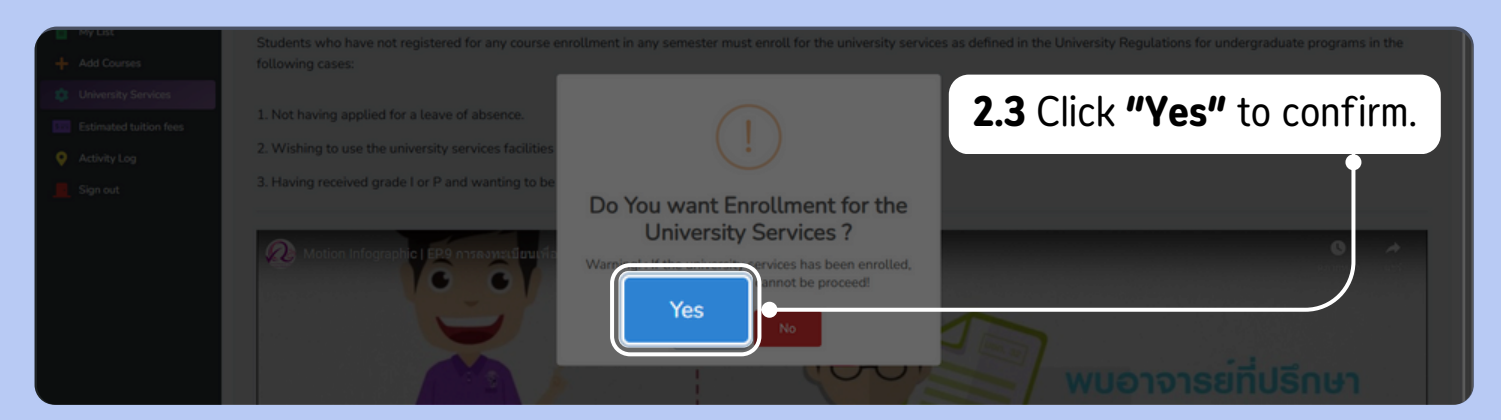

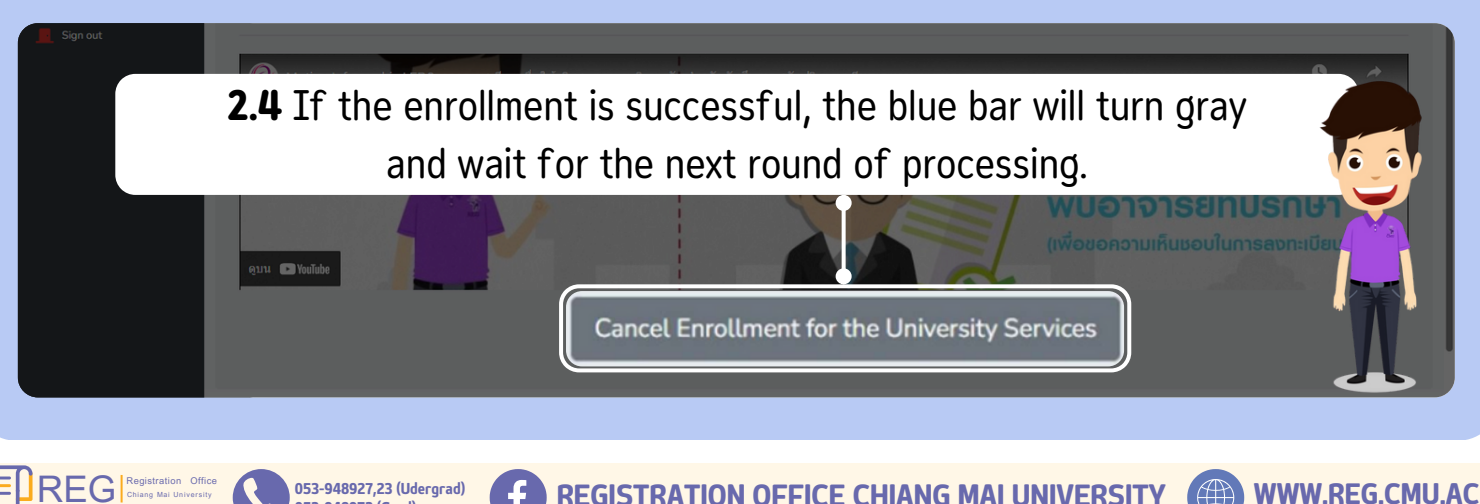

053-948973 (Grad)

ademic Record Section

**REGISTRATION OFFICE CHIANG MAI UNIVERSITY** 

3

HOME

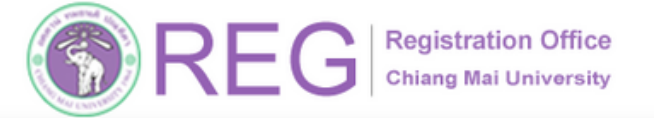

## 03 UNIVERSITY ENROLLMENT CANCELLATION

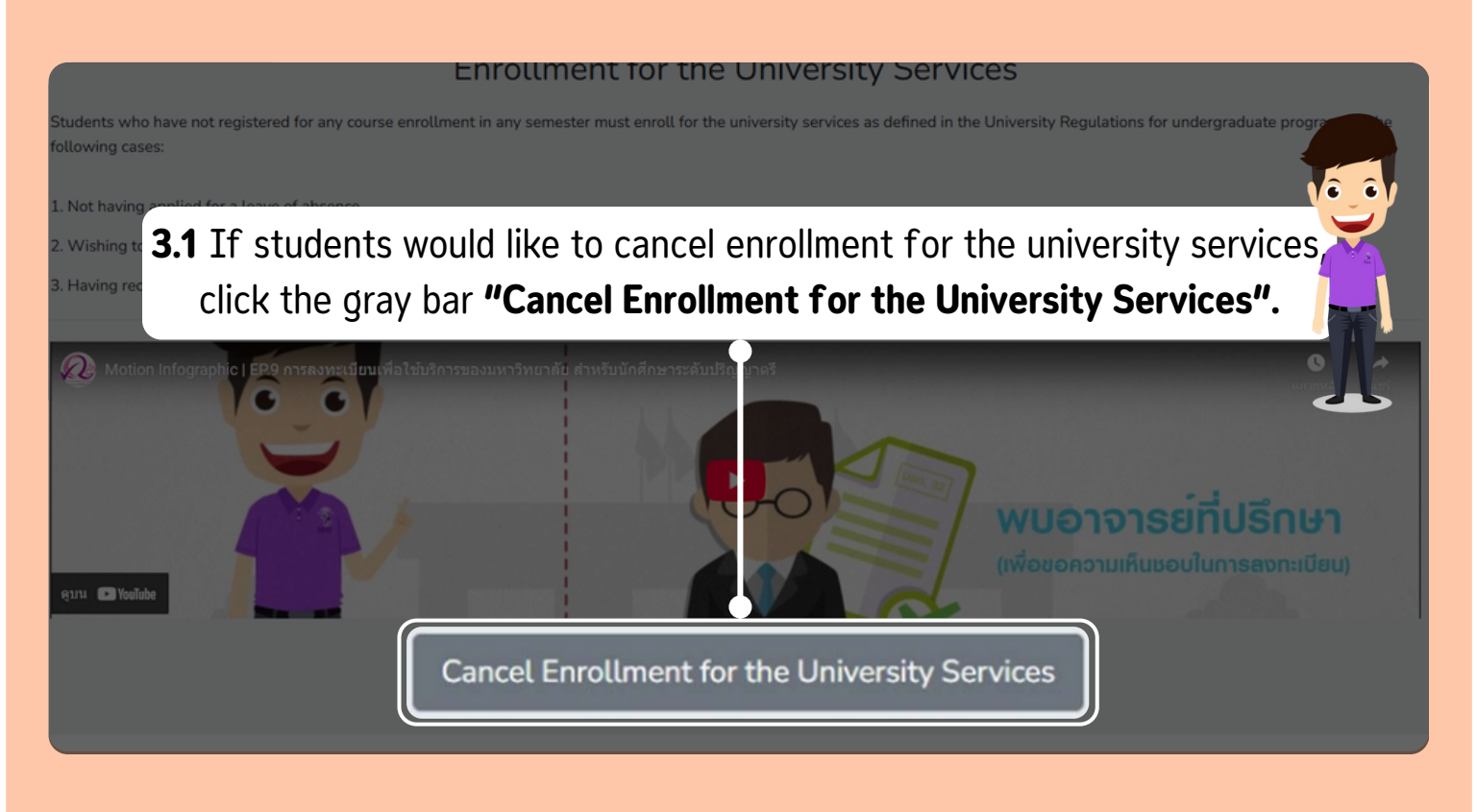

#### Enrollment for the University Services

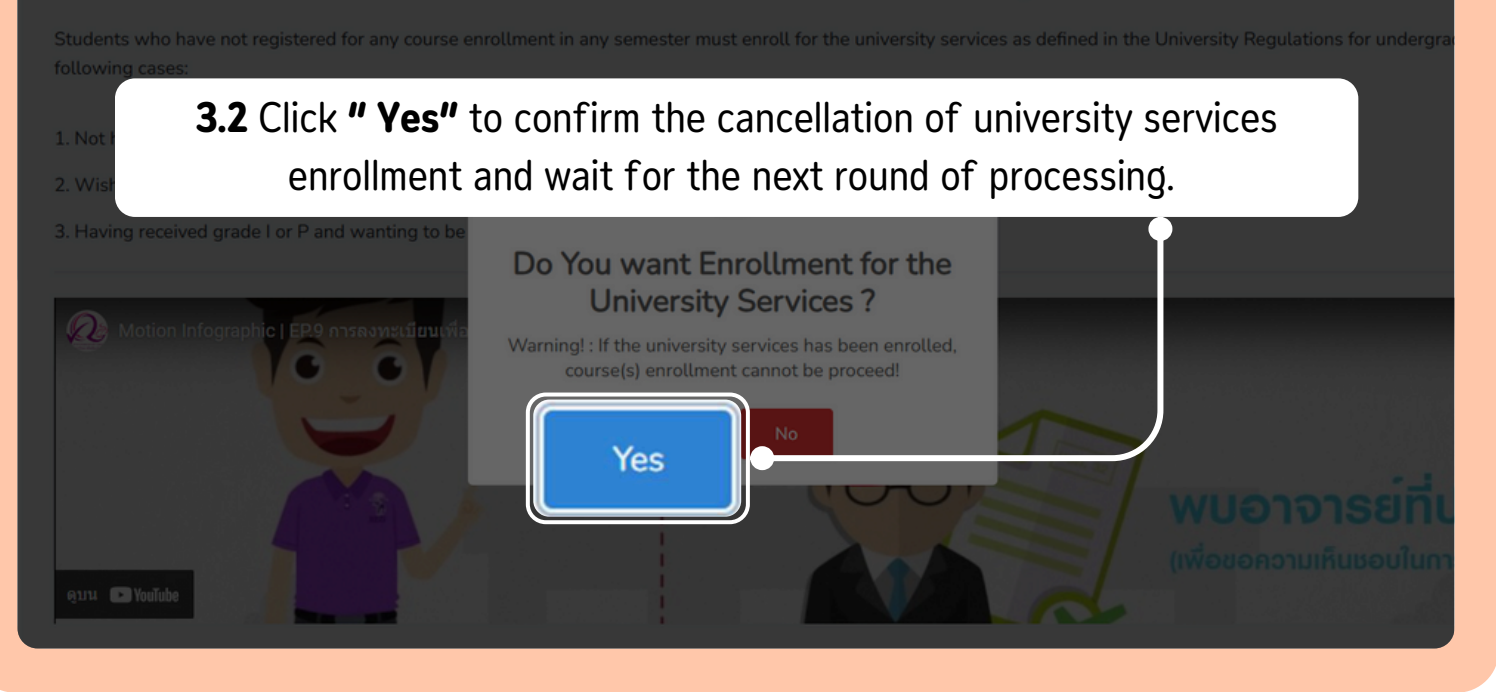

Academic Record Section

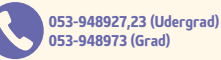

**REGISTRATION OFFICE CHIANG MAI UNIVERSITY** 

WWW.REG.CMU.AC.TH

HOME

### **04 TUITION FEE PAYMENT**

# Students are required to wait until the payment period specified in the Academic Calendar.

| REG Registration O                   | ffice<br>Insity                                                |                |                      |           |
|--------------------------------------|----------------------------------------------------------------|----------------|----------------------|-----------|
|                                      | : / Organizations - Admissions -                               |                | s - =                |           |
|                                      |                                                                |                |                      |           |
|                                      |                                                                |                | Academic Calenda     | ar        |
| Registration for Grad                | uation of Undergraduate                                        | Students       |                      |           |
| First Semest                         | er of Academic Year 2025                                       |                | ctivity Calen        | dar       |
| From Monday June 23rd,               | 2025 at 09:00 A.M.                                             |                | Handbooks/Gu         | uidelines |
| to Friday July 4th, 20               | 25, at 11:00 P.M.                                              |                |                      |           |
| <u>- cyment beaunie</u> , sanday san | y oth, 2020, at 1100 Pini.                                     |                | Download             |           |
| Students who p                       | reviously registered for graduation entry and the requirements |                |                      |           |
| must repeat the registra             | tion for graduation process in the semes                       | tor            | J                    |           |
| https://ross.th/rossrenggraf         | round expect to graduater                                      |                |                      |           |
|                                      |                                                                | _              | _                    | _         |
| Course enrollmc@cadd/change see      | tion through the departme                                      | ent Jur        | ne 30 - July 3, 2025 |           |
| Regulation rollment approval by a    | dvisor MPLE                                                    | JN             | 18 30 July 4, 2025   |           |
| Final announcement of course en      | collment results                                               |                | y 6, 2025            |           |
| Tuition fee payment                  |                                                                | Jul            | y 7 - 11, 2025       |           |
| Late entoimed/add/section chang      | e SAN                                                          |                | y 7 10, 2025         |           |
| Request for a grade of V or change   | ng a grade of V to a regular                                   | r evaluation   | y 7 - Sep 19, 2      |           |
|                                      |                                                                |                |                      | 2         |
|                                      |                                                                | <b>NIT</b> .   |                      | • _ (     |
|                                      |                                                                | NI:            |                      |           |
| Students must wait                   | to make payments                                               | during the ne  | riod                 |           |
|                                      |                                                                |                |                      | 1         |
| specified in the "AC                 | ademic Calendar"                                               | апи спеск      |                      | -         |
| "Tuition fee payme                   | <b>nt"</b> period under t                                      | he topic.      |                      |           |
|                                      |                                                                |                |                      |           |
| Once the payment pe                  | riod begins, student                                           | s should go to | the menu: 🖷          |           |
| Il Summary of angel                  | Imont reculte / De                                             | umont of Tuid  | tion Food            |           |

<u>Summary of enrollment results / Payment of Tuition Fees</u> / Print CMR 50 form / Print a receipt (QR Code)."

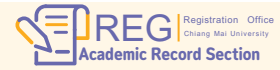

**F** REGISTRATION OFFICE CHIANG MAI UNIVERSITY () WWW.REG.CMU.AC.TH

HOME